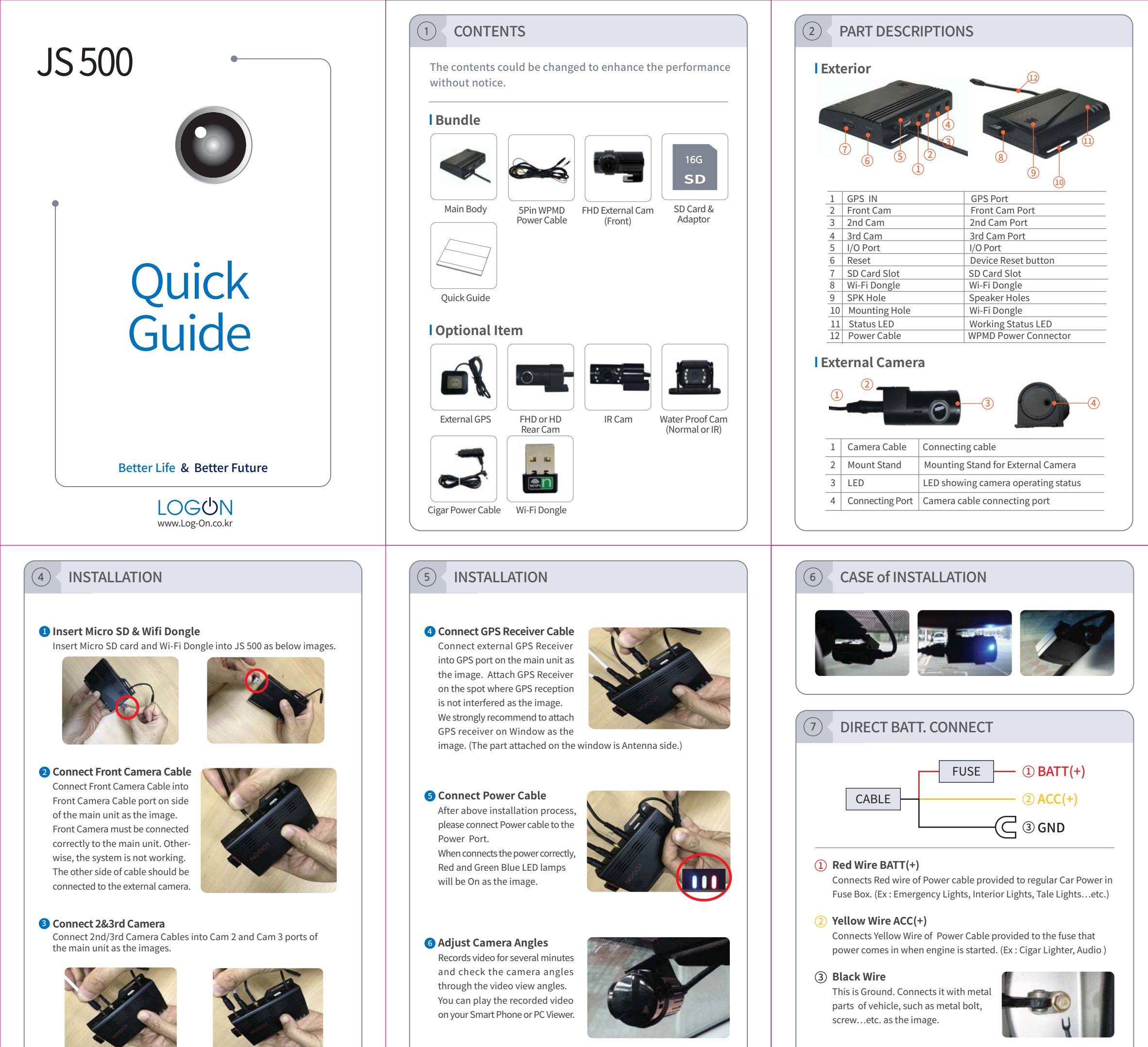

% Wire color may be changed by circumstances of wire provider.

# 3 INSTALLATION

#### Before Installation

- Please set configuration and make sure JS500 is working correctly before installation.
- JS500 is designed as Hidden Installation Type on ultra small size. It can be installed in Glove Box, Bonnet, Dash Board and Under Driving Seat...etc
- Please check and confirm the proper spot for external camera before installation. Small size external camera also can be installed with special 3M double side form tape on various spots such as window, roof and room mirror...etc

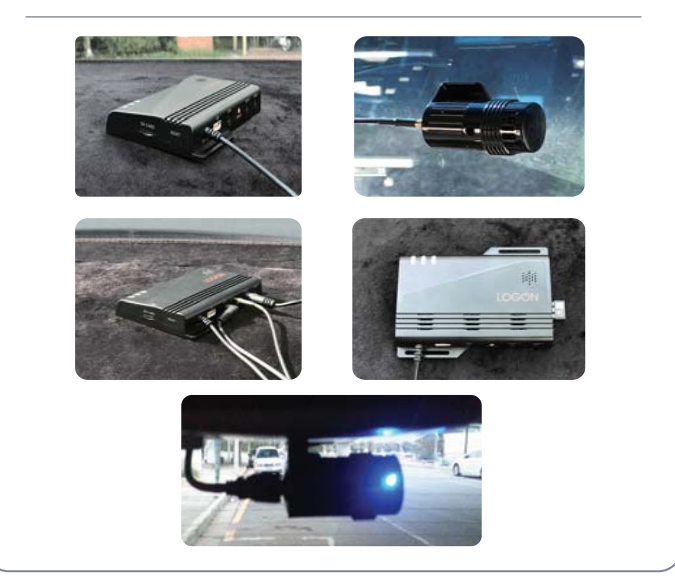

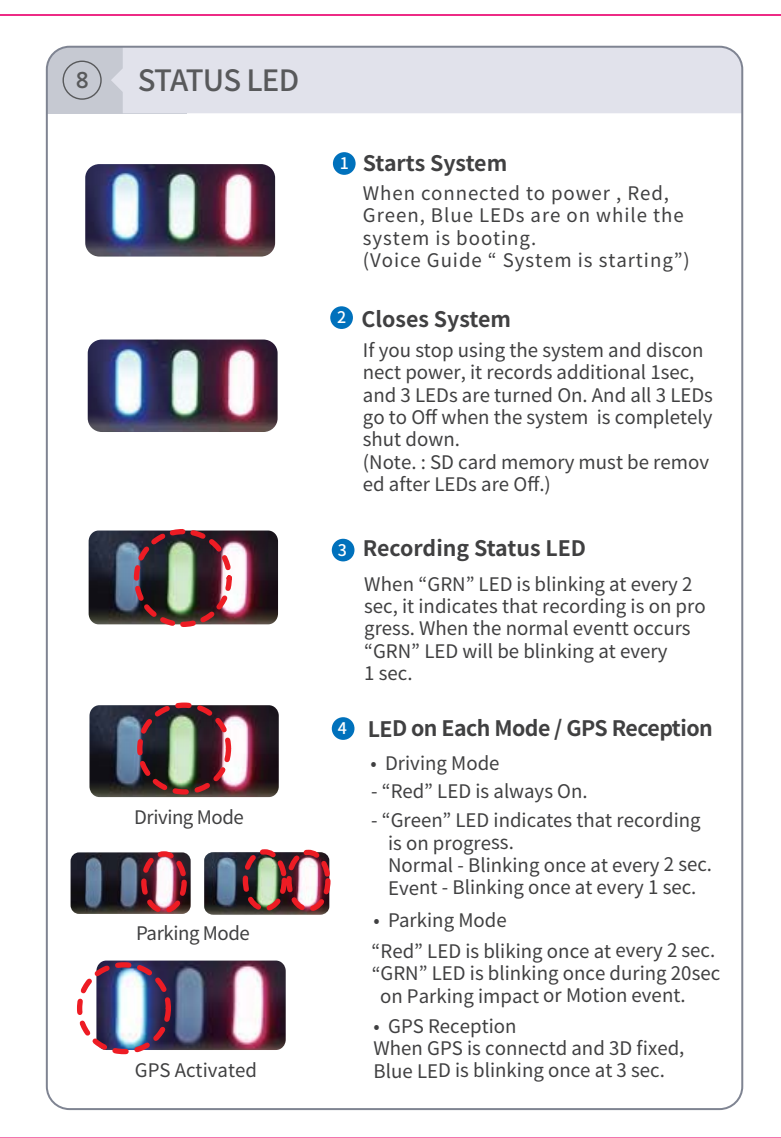

# 9 STATUS LED

#### 5 System Error

| Error                             | LED  |       |     |                         |                           |
|-----------------------------------|------|-------|-----|-------------------------|---------------------------|
|                                   | Blue | Green | Red | LED Pattern             | Voice Guide               |
| Memory Error                      |      |       | •   | On                      | Please Check SD Card      |
| No Memory                         | •    |       | •   | On                      | Please Check SD Card      |
| Memory Format                     | •    |       | •   | On                      | Formatting SD Card        |
| Format<br>Complete                | •    | •     | •   | Blinking<br>(Rebooting) | SD Card Format completed  |
| Front Cam Error<br>/No Connection | •    | •     | •   | Blinking<br>(Rebooting) | Please Check front camera |
| 2nd Cam Error<br>/No Connection   | •    | •     | •   | Blinking<br>(Rebooting) | Please Check 2nd camera   |
| 3rd Cam Error<br>/No Connection   | •    | •     | •   | Blinking<br>(Rebooting) | Please Check 3rd camera   |

### 6 LED Indications

|                                | LED            |   |     |                     |                                                  |  |
|--------------------------------|----------------|---|-----|---------------------|--------------------------------------------------|--|
| Working                        | Blue Green Red |   | Red | LED Pattern         | Voice Guide                                      |  |
| Power On/Boot                  | •              |   | ٠   | On                  | Recording Starts                                 |  |
| Power Off                      | •              |   | ٠   | On then Off         | Recording Stops                                  |  |
| Normal Rec.                    | •              |   | •   | On                  |                                                  |  |
| Event Rec.                     | •              |   | ٠   | Green Blink/Blue On | "Ding Dong~" sound                               |  |
| Voice Rec. On<br>(Normal Rec.) | •              | • | ٠   | On                  |                                                  |  |
| Voice Rec. Off                 | ٠              |   | ٠   | On                  | Audio Recording Stops                            |  |
| Voice Rec. On                  | •              |   | •   | On                  | Audio Recording Starts                           |  |
| Parking Mode On                | •              |   | •   | On                  | Parking Mode starts                              |  |
| Parking Mode Off               | ٠              | • | ٠   | On                  | Parking Mode stops                               |  |
| GPS Connected                  | •              |   | ٠   | On                  | "Diriring~" sound                                |  |
| Wi-Fi Connected                | •              |   | •   | On                  | Network is connected                             |  |
| Setting by WiFi                | •              |   | •   | On                  | Setting has been changed                         |  |
| F/W Update                     | •              |   | •   | On                  | F/W is updating ~                                |  |
| F/W update<br>Complete         | •              | • | ٠   | On                  | F/W update complete.<br>Device will be rebooting |  |

# (10) Folder Structure

| Folder Name | Туре                     | Descriptions                                                               |
|-------------|--------------------------|----------------------------------------------------------------------------|
| Folder Name | Configuration<br>Setting | Configuration setting and system file are saved                            |
| EVENT       | Event                    | Even files occurred during Infinity and Parking Recording are saved        |
| INF         | Infinity<br>Recording    | Infinity(Normal) recording files are saved                                 |
| PARK        | Parking<br>Recording     | Motion Event files during Parking Recording are saved                      |
| USER        | Manual<br>Recording      | Manually recorded files during Infinity and<br>Parking Recording are saved |

| Folder               |                            |                                                                                                  | Descriptions                                                                                    | <b>F</b>                           |                                   |  |
|----------------------|----------------------------|--------------------------------------------------------------------------------------------------|-------------------------------------------------------------------------------------------------|------------------------------------|-----------------------------------|--|
| Name Type            |                            | Sort File Name                                                                                   |                                                                                                 | Rec. Ch.                           | Example Example                   |  |
| CONFIG               | Configura-<br>tion Setting |                                                                                                  | config.bin<br>boot.txt                                                                          |                                    |                                   |  |
| EVENIT               | EVENT Event                | EV.T                                                                                             | YearMonthDay_HourMinute<br>Sec_Sort_Cam Channe.avi<br>(YYYYMMDD_HHMMSS<br>_EVT_Rec.Channel.avi) | 1 or 2                             | 1Ch: 20160101<br>_133025_EVT_1.av |  |
|                      |                            |                                                                                                  |                                                                                                 |                                    | 2Ch: 20160101<br>_133025_EVT_2.av |  |
| INF Infinite<br>Rec. | INF                        | YearMonthDay_HourMinute<br>Sec_Sort_Cam Channe.avi<br>(YYYYMMDD_HHMMSS<br>_INF_Rec.Channel.avi)  | 1 or 2                                                                                          | 1Ch: 20160101<br>_133025_INF_1.avi |                                   |  |
|                      |                            |                                                                                                  |                                                                                                 | 2Ch: 20160101<br>_133025_INF_2.avi |                                   |  |
| PARK Parking<br>Rec. | DDI                        | YearMonthDay_HourMinute<br>Sec_Sort_Cam Channe.avi<br>(YYYYMMDD_HHMMSS<br>_PARK_Rec.Channel.avi) | 1 or 2                                                                                          | 1Ch: 20160101<br>_133025_PRK_1.av  |                                   |  |
|                      | PRK                        |                                                                                                  |                                                                                                 | 2Ch: 20160101<br>_133025_PRK_2.av  |                                   |  |
| USER Manual<br>Rec.  | USR                        | YearMonthDay_HourMinute<br>Sec_Sort_Cam Channe.avi                                               | 1 or 2                                                                                          | 1Ch: 20160101<br>_133025_USR_1.av  |                                   |  |
|                      |                            | (YYYYMMDD_HHMMSS<br>_USR_Rec.Channel.avi)                                                        |                                                                                                 | 2Ch: 20160101<br>_133025_USR_2.av  |                                   |  |

#### (11)PC Viewer Guide Program Installation 1 Setup File Name (1)Name Internal Internal Internal (1990) Contractor LOGON PC Viewer\_Setup.exe 2 2 Start installation Coabin Tau PC Destroy Double click setup file downloaded to start program installation. **3** LOGON PC Viewer Install wizard 3 me to the Click "Next" **4** installation Folder (4) Choose the installation folder and click "install" 9 Progressing installation (5) D 6 Installation complete 6 leting the Į, Click "Finish" People (7) 7 Icon When the installation is complete, 3 the icon shown below appear on the GON desktop.

# <complex-block><complex-block>

Switch Front and

Rear Cam Video

Select "Video Select file Downloaded"

# (13) PC Viewer Guide

# **I** Configuration

Insert Micro SD Card, and select SD card drive. Then Configuration Setting button will be activated, then click it and Configuration Setting window pops up. You can also set the configuration on your Smart Phone App.

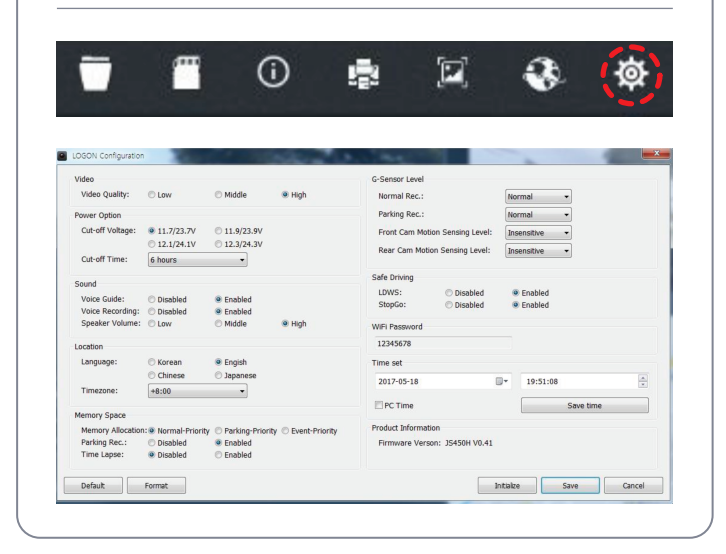

# (14) App Download & Connect Wi-Fi

- Access "Google Play" (Access "App Store" for iOS )
- Search "JSDVR" and install it.
- Run App and connect Wi-Fi as below images. (Default Password is "12345678")

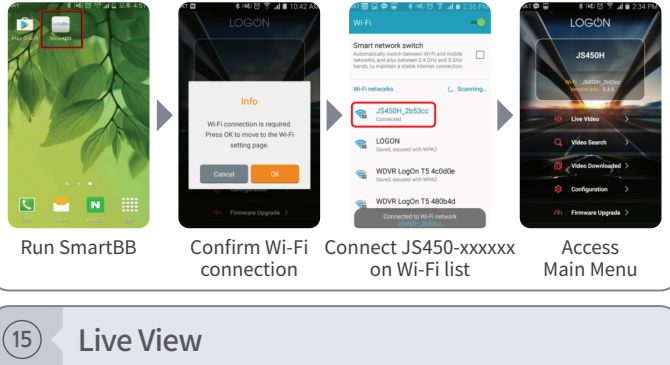

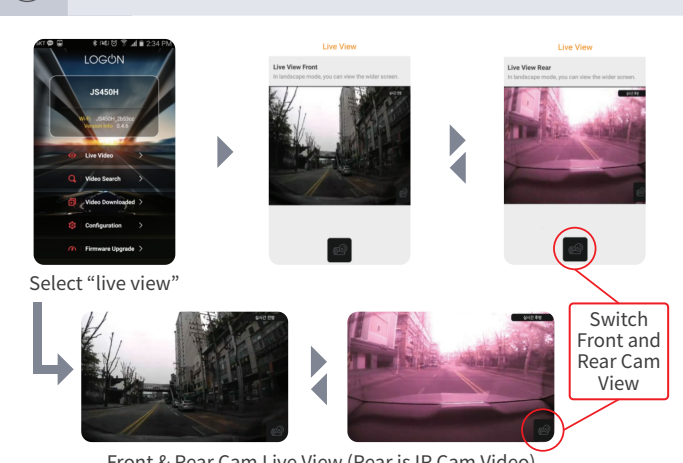

Front & Rear Cam Live View (Rear is IR Cam Video)

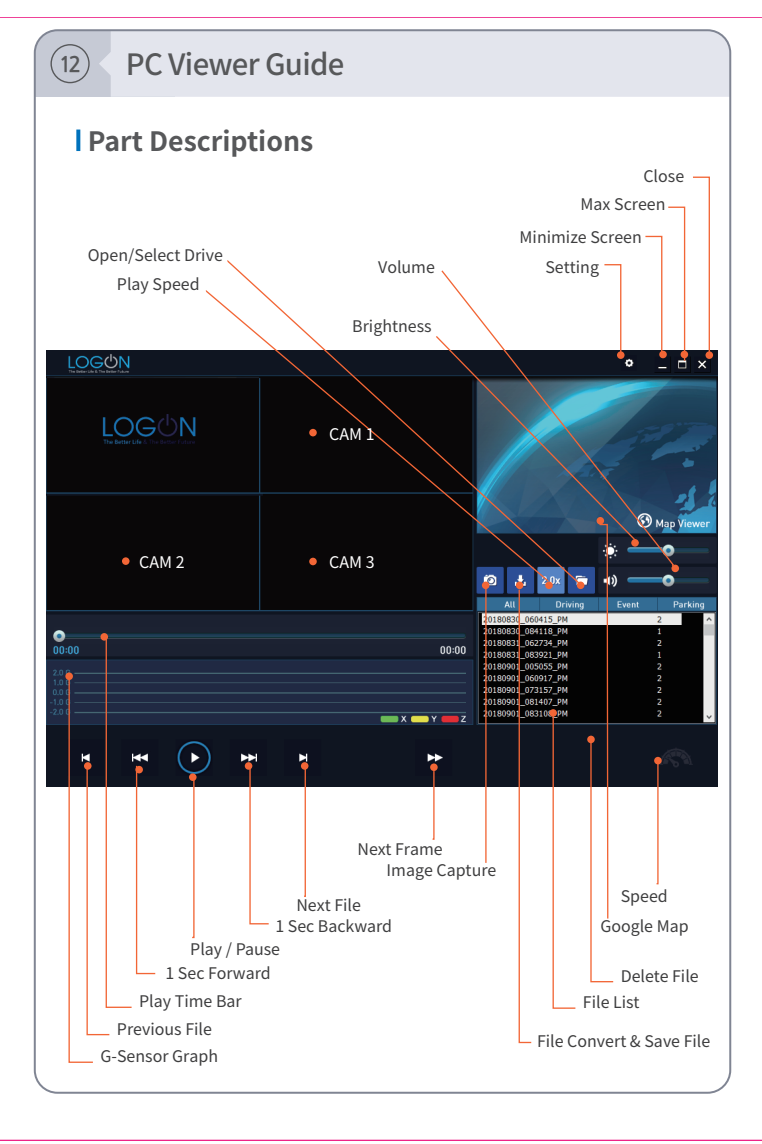

# Configuration

(18)

|                                                                                                    | ∦ _al                                                                                                    |
|----------------------------------------------------------------------------------------------------|----------------------------------------------------------------------------------------------------|
| JS450H<br>W.FL_JS450H_2b<br>Version Info_0.4                                                                                                    | 53cc<br>1.6                                                                                                    |
| Live Video                                                                                                    | ,                                                                                                    |
| Q Video Search                                                                                                    |                                                                                                    |
| Video Downlos                                                                                                    | aded >                                                                                                    |
| © Configuration                                                                                                    | >                                                                                                    |
|                                                                                                    |                                                                                                    |
| ৰ্দে Firmware Upg<br>© 🖸 😰 🚯 তি 🖇<br>Setting                                                                                                    | rade ><br>ริ.สโม้ 3:06                                                                                                    |
| নি Firmware Upg<br>ি 🗄 🐇 হেঁথে ত া<br>Setting<br>Video                                                                                                    | rade ><br>≋ ⊿l û 3:06                                                                                                    |
| Firmware Upp Firmware Upp Setting Video Video Setting Video Sensing Level                                                                                                    | rade >                                                                                                    |
| Firmware Upp  Setting  Video  Mac. Could's  Setting  Video  Mac. Could's  Setting  Video  Mac. Could's  Mac. Could be accelered  Mac.  Mac.                                                                                                    | rade ><br>7                                                                                                    |
| Firmware Upp Secting Secting Secting Secting Secting Video Anc. Gen Andio VidentGaseRe, Ande Res, Video Guid VidentGaseRe, Ande Res, Video Guid VidentGaseRe, Ande Res, Video Guid Date & Time Back Bio Cherkeng, Thm Zore                                                                                                    | rade ><br>? _al la 306<br>(1) =<br>                                                                                                    |
| Firmware Upp  Comparison Comparison | rade ><br>7 _dl  u  306<br>1 0<br>000, R (2), 0<br>0<br>0<br>0<br>0<br>0<br>0<br>0<br>0<br>0<br>0<br>0<br>0<br>0                                                                                                    |
| Firmware Upp Execution Secting Secting Section Section Sectio                                                                                                    | rade ><br>7 al (1 306<br>1 0<br>1 0<br>1 0<br>1 0<br>1 0<br>1 0<br>1 0<br>1 0                                                                                                    |
| Firmware Upp Setting Setting                                                                                                    | rade ><br>7. al 12 306<br>1. •<br>1. •<br>1. |

| Category                | Items                     | Setting                                               |  |
|-------------------------|---------------------------|-------------------------------------------------------|--|
| 1.Video                 | Rec. Quality              | Low, Middle, High                                     |  |
|                         | Driving Mode              | 0~3                                                   |  |
| 2.Sensing<br>Level      | Parking Mode              | 0~3                                                   |  |
|                         | F-Cam Motion              | 0~3                                                   |  |
|                         | R-Cam Motion              | 0~3                                                   |  |
|                         | Time Lapse                | On/Off                                                |  |
|                         | Volume(Speaker)           | Low, Middle, High                                     |  |
| 3.Audio                 | Audio Rec.                | On/Off                                                |  |
|                         | Voice Guide               | On/Off                                                |  |
| 4.Date &                | Black Box<br>Date Setting |                                                       |  |
| Time                    | Time Zone Setting         | -12 ~ +14                                             |  |
| 5.Battery<br>Protection | Voltage Cut Level         | (11.7/23.7), (11.9/23.9),<br>(12.1/24.1), (12.3/24.3) |  |
|                         | Voltage Cut Time          | Continue, Power Off after<br>6/12/24/48 Hours         |  |
|                         | Parking Mode              | On/Off                                                |  |
| 6.Network<br>Setting    | Change Wi-Fi<br>Password  |                                                       |  |
| 7.ADAS                  | LDWS                      | On/Off                                                |  |
|                         | Stop & Go                 | On/Off                                                |  |
| 8.System                | SD Card Format            |                                                       |  |
|                         | SD Card Partition         | Preferred Driving /<br>Parking / Event                |  |
|                         | Initialize                |                                                       |  |
|                         | Language                  | Korean,English,Chinese                                |  |